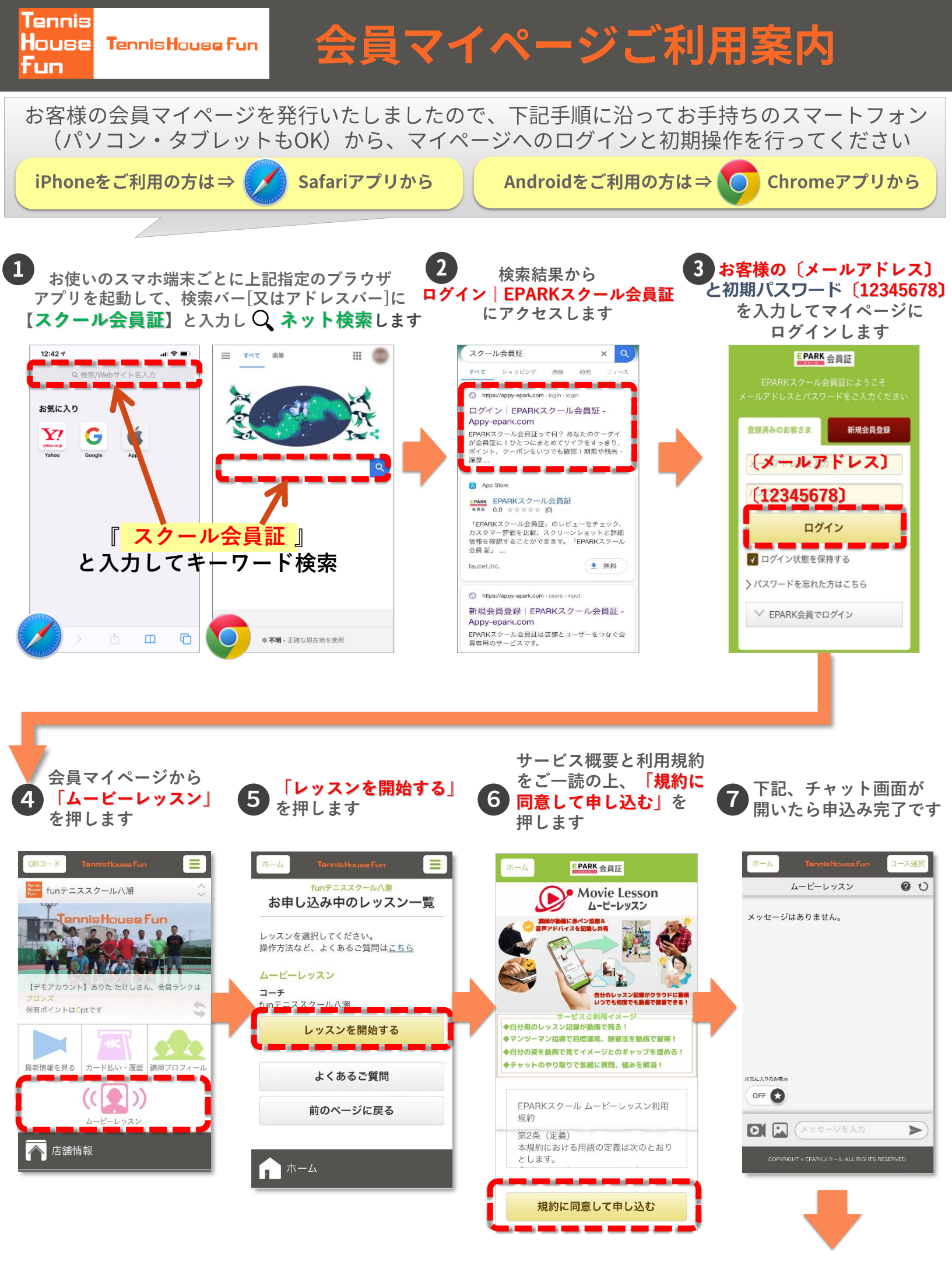

続いてスマートフォンのホーム画面に ショートカットアイコンを作成します

## スマートフォンへのへのアイコン作成

ご利用のスマートフォンに、会員マイページへのショートカットアイコンを作成すると、次回以降 1タップでマイページにアクセスすることができます。

## iPhoneご利用の方の操作

スマホのホーム画面に会員ページへのショートカットアイコンを作成して、会員ページへのアクセス を簡単にする方法をご案内いたします。Safariアプリ 💋 から会員ページにログインした状態で、下記 の手順で操作を行ってください。

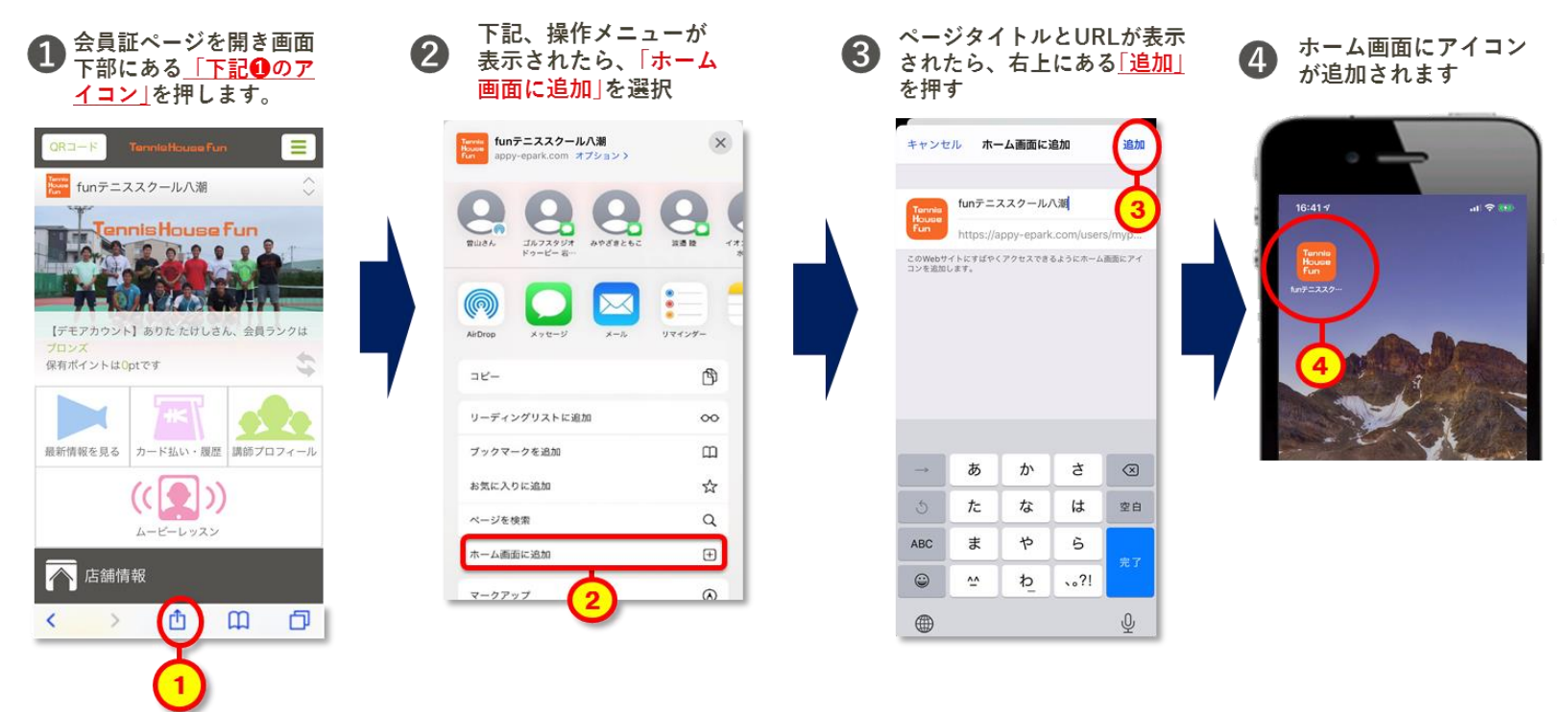

## Androidご利用の方の操作

スマホのホーム画面に会員ページへのショートカットアイコンを作成して、会員ページへのアクセスを簡単 にする方法をご案内いたします。Chromeアプリ 💟 又は Androidスマホ標準ブラウザ 🌑 から会員ページ を開き、下記手順で操作を行ってください。

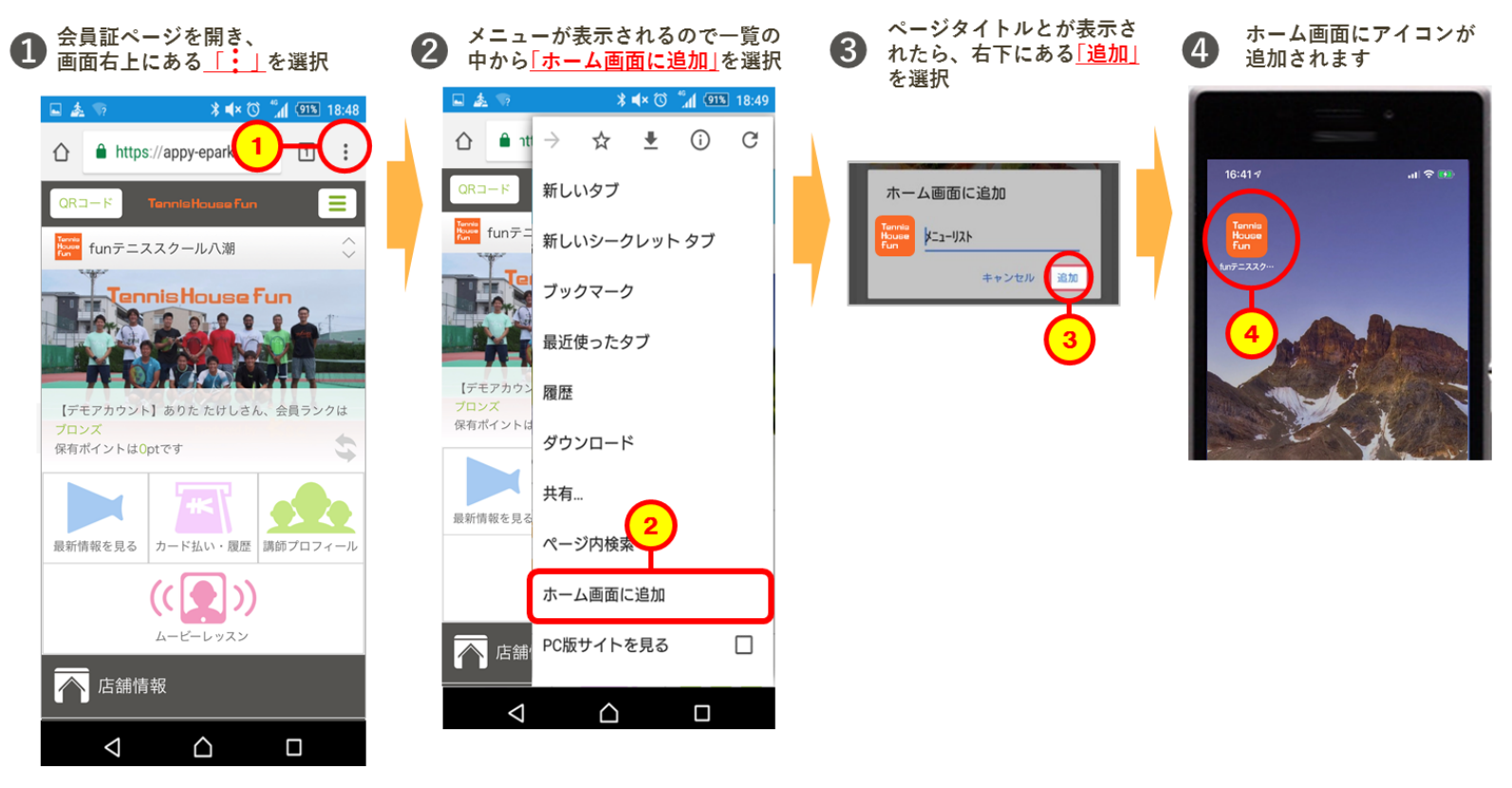